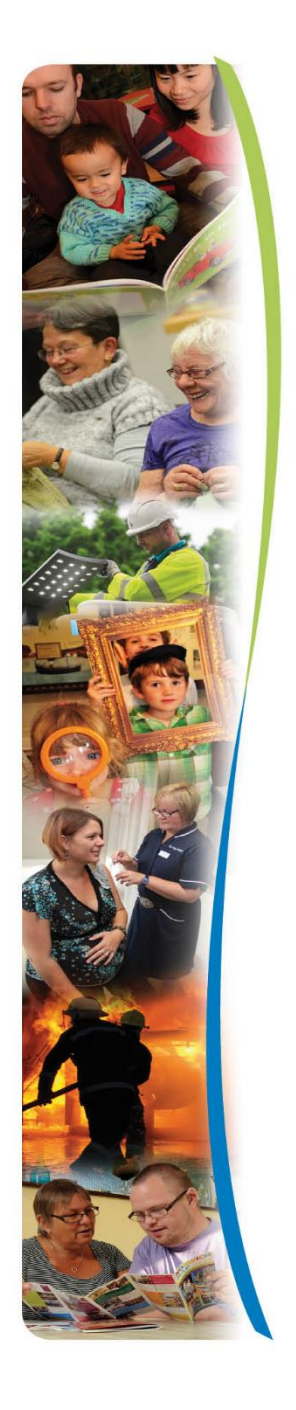

# Marketplace eBrokerage User Guide

Residential Homes Nursing Homes

**April 2020** 

www.norfolk.gov.uk

#### **Contents**

- 1. Overview
- 2. First Time Login
- 3. The Dashboard
- 4. Responding to a Package of Care Request
- 5. Awarding a Package of Care
- 6. Availability Tracker
- 7. Managing Services
- 8. Managing your Dashboard
- 9. Third Party Users
- 10. Managing your Account
- 11. Additional Support & Guidance

www.norfolk.gov.uk

#### 1. Overview

Marketplace eBrokerage is the online sourcing system used by Norfolk County Council (NCC) for sourcing Residential and Nursing Care, creating a two-way exchange of information between your home and NCC. The process facilitates us to obtain the most suitable Package of Care (POC) for our clients.

The system is the primary means of receiving a request for a POC from NCC. It is important that you respond to our POC requests within the Brokerage Expiry date in order for your offer to be included for consideration.

Whether or not you are able to consider each POC request, it is important that you submit a response so that we can improve the quality of requests that we submit to your home. The system collates your responses for Management Information which in turn are used to further understand the social care market.

Marketplace eBrokerage has an inbuilt Availability tracker, so it is no longer necessary to update Bedtracker. It is important that you update your availability on a weekly basis in Marketplace eBrokerage as this will determine whether or not your home receives care requests.

## 2. First Time Login

You will receive an email containing your user name and a link that will take you to this welcome page.

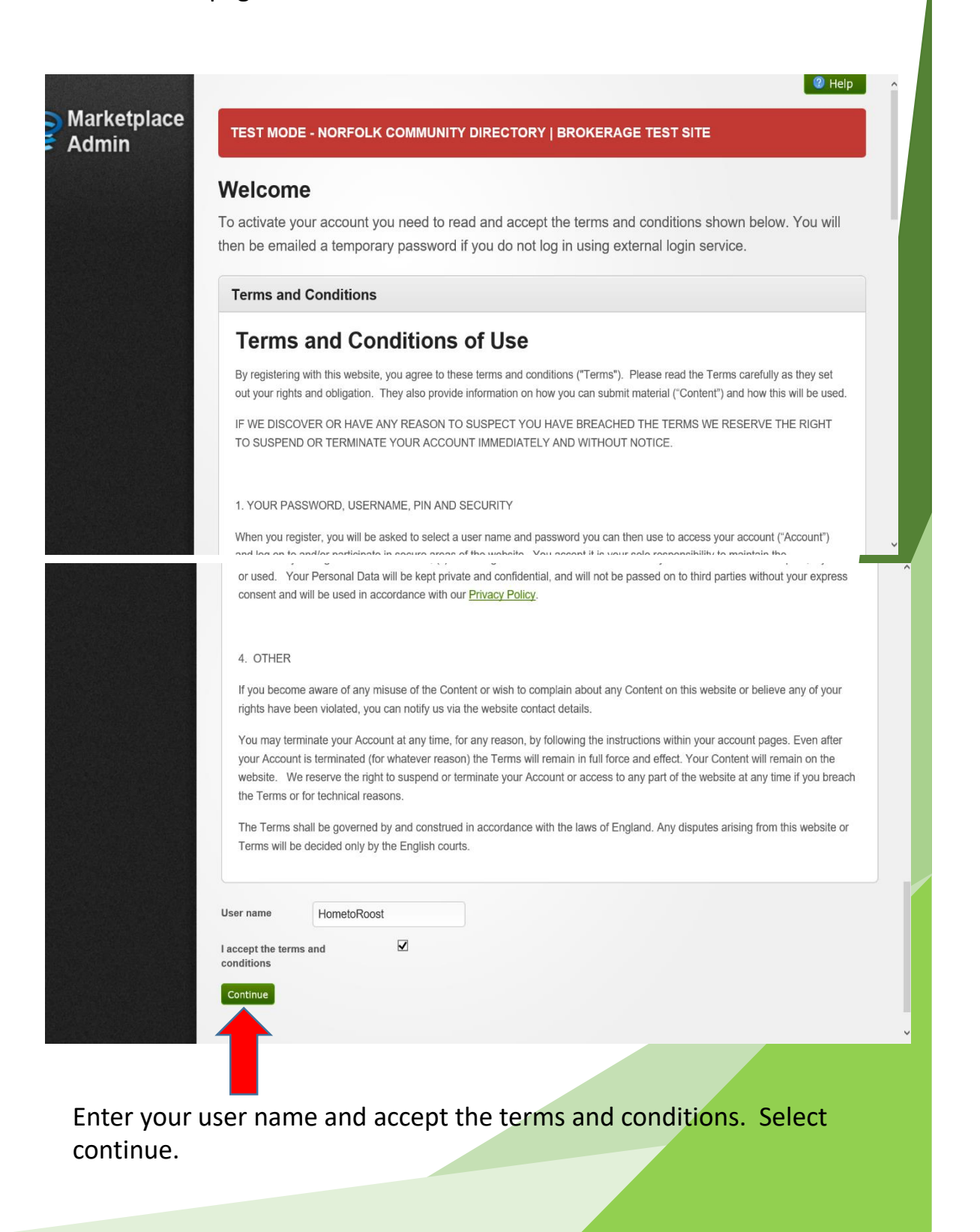

www.norfolk.gov.uk

You will be directed to the link below

| Rarketplace | TEST MODE - NORFOLK COMMUNITY DIRECTORY   BROKERAGE TEST SITE         Log In         Enter your user name and password to log in.         Iver name         Image: Password         Continue         Iver name related to your login please contact Norfolk Community Directory team on <u>communitydirectory@norfolk.gov.ut</u> |  |
|-------------|----------------------------------------------------------------------------------------------------|--|
|             | Eargotten your password2  Forgotten your username2  Copyright 2020 Norfolk County Council   Brokerage Test Site Top                                                                                                    |  |

You will also receive an email as below to set up your login.

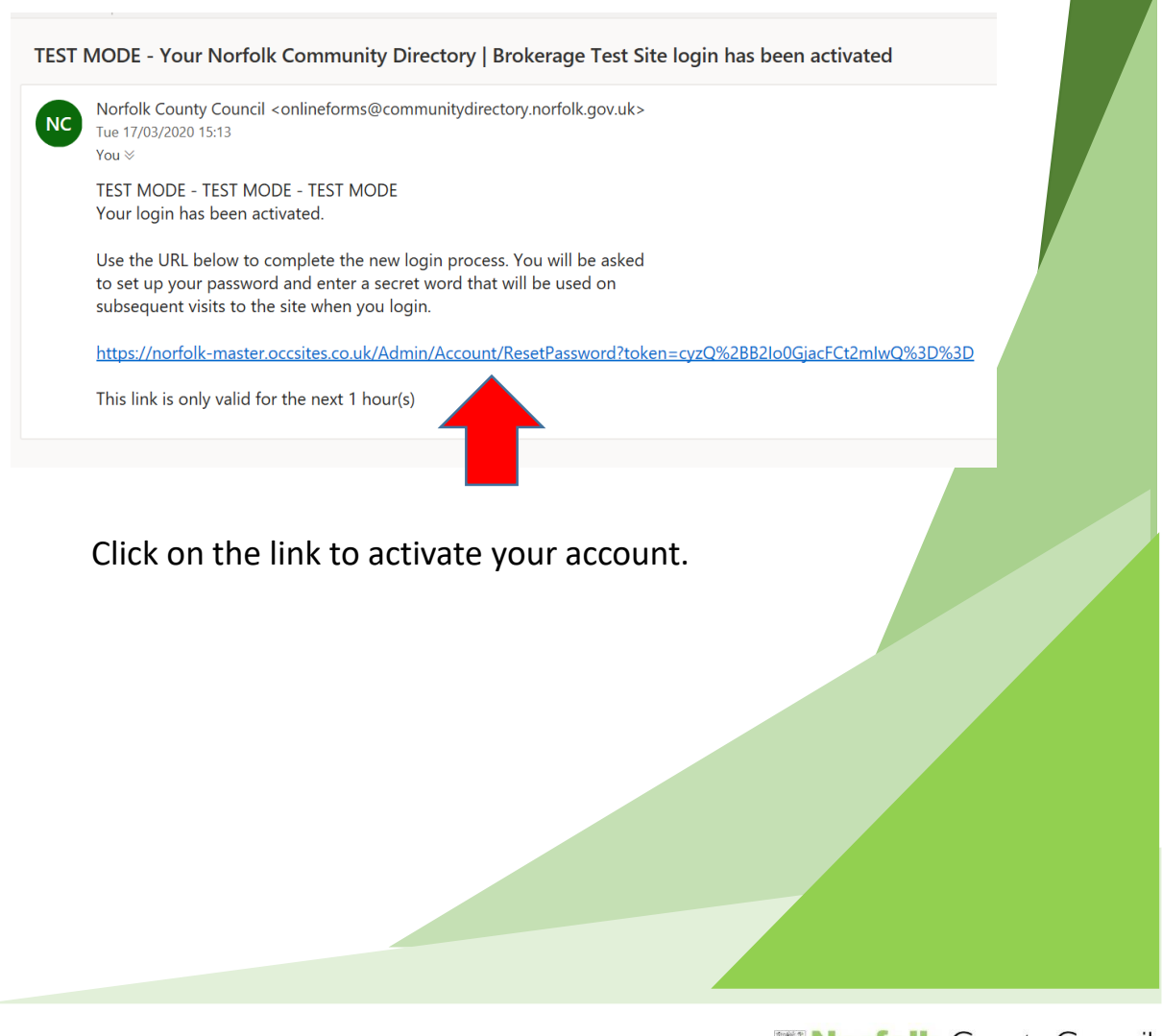

www.norfolk.gov.uk

You will need to create a password following the 4 conditions as indicated below

| Set up your password                                                                                                    |  |  |  |
|----------------------------------------------------------------------------------------------------|--|--|--|
| Use the form below to change your password.                                                                                                    |  |  |  |
| New passwords must follow all of these rules:<br>• Have 8 or more characters<br>• Have a mixture of lower case and upper case letters<br>• Have 1 or more numbers<br>• Have 1 or more symbols, e.g. # or % |  |  |  |
| Confirm new password OK If y are having problems related to your login please contact Norfolk Community Directory team on <u>communitydirectory@norfolk.gov.uk</u>                                         |  |  |  |

Enter the password twice and select OK.

| Char     | ige Secret V        | Vord                |                    |           |  |
|----------|---------------------|---------------------|--------------------|-----------|--|
| New se   | cret words are requ | uired to be a minim | um of 6 characters | n length. |  |
| Change : | ecret word          |                     |                    |           |  |
| Your     | Profile             |                     |                    |           |  |
| News     | ecret word          | *                   |                    |           |  |
| Confi    | m new secret word   | *                   |                    |           |  |
|          |                     |                     |                    |           |  |
| Change : | ecret word          |                     |                    |           |  |

You will then be asked to create a secret word. This will need to be a minimum of 6 characters in length and is case sensitive. Select Change Secret word.

www.norfolk.gov.uk

You are now logged into Marketplace eBrokerage. We recommend you "bookmark" this page for future use.

![](_page_6_Picture_1.jpeg)

Each time you log into Marketplace, you will require your password and secret word.

| You have been sent an                            | email with your temporary pass | word. Use the form on th | is page to log in or the link i | n your email at a later time | e. |
|--------------------------------------------------|--------------------------------|--------------------------|---------------------------------|------------------------------|----|
| ser name                                         |                                |                          |                                 |                              |    |
| issword                                          |                                |                          |                                 |                              |    |
| ontinue                                          |                                |                          |                                 |                              |    |
| rgotten your password?<br>rgotten your password? |                                |                          |                                 |                              |    |
|                                                  |                                |                          |                                 | _                            |    |
|                                                  |                                |                          |                                 |                              |    |
| lf you hav                                       | e forgotten yoເ                | ur password              | l click here to                 | reset                        |    |
|                                                  |                                |                          |                                 |                              |    |
|                                                  |                                |                          |                                 |                              |    |
|                                                  |                                |                          |                                 |                              |    |

www.norfolk.gov.uk

| Secret Word                                                                         |  |
|-------------------------------------------------------------------------------------|--|
| To complete the login process enter the specified characters from your secret word. |  |
| 5th 6th 8th                                                                         |  |
| Log In                                                                              |  |
| Eorgotten your secret word?                                                         |  |
| Copyright 20 Ik County Council   Brokerage Test Site <u>Top</u>                     |  |
|                                                                                     |  |

You will be requested specific characters of your secret word each time you login. If you cannot remember your secret word, please follow the link to request a reset.

www.norfolk.gov.uk

#### 3. The Dashboard

From the Dashboard you are able to navigate to all parts of the system that are available to you by using the drop down menu's on the left hand side of the screen.

| tanaga<br>Public act Admin | Dashboard<br>Welcome MrTest, wh          | hat would you lil | ke to do?                                                                                     |                                                                                                    |
|----------------------------|------------------------------------------|-------------------|-----------------------------------------------------------------------------------------------|----------------------------------------------------------------------------------------------------|
| Dashboard                  | Your secret word ha                      | as been set.      |                                                                                               |                                                                                                    |
| Organisations              |                                          | -                 | ~                                                                                             |                                                                                                    |
| Services                   | Manage                                   | Manage            | Manage                                                                                        | View                                                                                                    |
| Documents                  | Services                                 | Organisations     | Users                                                                                         | Documents                                                                                                    |
| Users                      | Notifications (0 U                       | Inread)           |                                                                                               |                                                                                                    |
| Brokerage                  | You have no notificatio                  | ns                |                                                                                               |                                                                                                    |
|                            | Latest News                              |                   |                                                                                               |                                                                                                    |
|                            | Headline                                 | Published         | Content snippet                                                                               |                                                                                                    |
|                            | Planned downtime -<br>Wednesday 7 August | 07/08/2019        | There will be a brief<br>Directory will be una<br>newer version. Plea<br>inconvenience this r | period this afternoon when the Norfolk Communit<br>wailable, as we complete a scheduled upgrade to<br>se try again later. We apologise for any<br>nay cause. |
|                            | Record providers -                       |                   |                                                                                               |                                                                                                    |

**Organisations** – Manage Organisation Information

**Services** – Manage Service Information and Availability

**Documents** – Key Documents will be hosted by Norfolk County Council

Users – Create and Delete Users to the system

Brokerage – View all Package of Care Requests

www.norfolk.gov.uk

Additionally, on the Dashboard you will be able to find notifications including new package of care requests and updates to existing requests. More information is available **in Section 8 – Managing your Dashboard.** 

| Logged in as MrTest<br>Manage your account   Log out<br>Public site   Contact Admin | Da poard<br>We MrTest, wha               | t would you lil        | ke to do?                                                                                      |                                                                                          |                                                                              |  |
|-------------------------------------------------------------------------------------|------------------------------------------|------------------------|------------------------------------------------------------------------------------------------|------------------------------------------------------------------------------------------|------------------------------------------------------------------------------|--|
| Dashboard                                                                           | secret word has                          | been set.              |                                                                                                |                                                                                          |                                                                              |  |
| Organisations                                                                       |                                          |                        |                                                                                                |                                                                                          |                                                                              |  |
| Services                                                                            |                                          |                        | 24                                                                                             |                                                                                          |                                                                              |  |
| Documents                                                                           | es o                                     | Manage<br>rganisations | Manage<br>Users                                                                                | View<br>Documents                                                                        |                                                                              |  |
| Users                                                                               | Notifications (0 Uni                     | read)                  |                                                                                                |                                                                                          |                                                                              |  |
| Brokerage                                                                           | You have no notifications                |                        |                                                                                                |                                                                                          |                                                                              |  |
|                                                                                     | Latest News                              |                        |                                                                                                |                                                                                          |                                                                              |  |
|                                                                                     | Headline                                 | Published              | Content snippet                                                                                |                                                                                          |                                                                              |  |
|                                                                                     | Planned downtime -<br>Wednesday 7 August | 07/08/2019             | There will be a brief<br>Directory will be una<br>newer version. Pleas<br>inconvenience this n | period this afternoon v<br>vailable, as we compl<br>se try again later. We<br>nay cause. | when the Norfolk Communil<br>ete a scheduled upgrade to<br>apologise for any |  |
|                                                                                     | on content                               |                        |                                                                                                |                                                                                          |                                                                              |  |

The Dashboard also contains the Latest News items published by Norfolk County Council. It is important that you check this section regularly in order to not miss out on important updates and announcements.

www.norfolk.gov.uk

#### 4. Responding to a POC Request

A message will be sent to your email address from the Brokerage Service notifying you of a request to provide a package of care (POC).

Note the response required by date. If you **DO NOT** respond before the deadline expires, you will **NOT** be able to submit a response.

![](_page_10_Picture_3.jpeg)

For full details of the package click on the first email link provided as shown above.

Login to eBrokerage using your user name, password and secret word. For further information, please refer to **Section 2 – First Time Login**.

From that link, Marketplace will open directly into the specific POC details as shown on next page.

All Package of Care Requests can be found from the Dashboard by selecting *Brokerage* and then *Manage Responses*.

When you have opened the package click in the *Our Response* tab to see more details and requirements.

![](_page_11_Picture_1.jpeg)

A list of requirements will appear.

Please select **YES** or **NO** from the drop down as appropriate. If you answer **NO** a negotiation note box will appear where you can enter a message if you feel that you could meet the

requirement with minor changes or if you can offer an alternative solution.

| •                                                               |                                                                      |                                                                   |                                                      |                                                              |                                        |  |
|-----------------------------------------------------------------|----------------------------------------------------------------------|-------------------------------------------------------------------|------------------------------------------------------|--------------------------------------------------------------|----------------------------------------|--|
| The response deadline has                                       | now expired. There is no plete the respo                             | nse unless you have already started to or you've been asked to b  | the local authority.                                 |                                                              |                                        |  |
| Save your changes Save and Requirements                         | Aark Response Complete                                               |                                                                   |                                                      |                                                              |                                        |  |
| These are a list of requirements for<br>are mitigating factors. | r the service to be required                                         | ment answer "Yes". If you answer "No" and the requirement is neg  | otiable, a comment box will be shown so that you can | enter a message explaining whether you could fulfil the requ | irement with minor changes or if there |  |
| Home facilities                                                 | Lift<br>Communal garden<br>Can Meet Requirement? Yes                 |                                                                   |                                                      |                                                              | 1                                      |  |
| Gender-specific carers                                          | Female only<br>Can Meet Requirement? No 💌                            |                                                                   |                                                      |                                                              |                                        |  |
|                                                                 | Negotiation Note Cannot guarantee female only staff available 24 hou | rs but will aim to supply female staff when on shift              |                                                      |                                                              | Ĵ                                      |  |
| Room Type required                                              | Single<br>Ground floor<br>Can Meet Requirement? Yes                  |                                                                   |                                                      |                                                              | 8                                      |  |
| Specialist Provisions                                           | Early onset dementia or Alzheimers<br>Eating disorder                |                                                                   |                                                      |                                                              | 8                                      |  |
|                                                                 | Can Meet Requirement?                                                |                                                                   |                                                      |                                                              |                                        |  |
| Documents                                                       |                                                                      |                                                                   |                                                      |                                                              |                                        |  |
| Add document                                                    | the package (that all respondents can see) or that you               | have added to this response (that only you and the Local Authorit | / can see).                                          |                                                              |                                        |  |
| A<br>R                                                          | ny informatio<br>equirements                                         | n available to B<br>section, will be                              | rokerage that<br>made availab                        | t is not in the<br>le on the Note                            | es                                     |  |
| Se                                                              | ection as you                                                        | scroll below.                                                     |                                                      |                                                              |                                        |  |
|                                                                 |                                                                      |                                                                   |                                                      |                                                              |                                        |  |
| Notes                                                           |                                                                      |                                                                   |                                                      |                                                              |                                        |  |
| These are a lis<br>to this respons                              | t of notes attached to to<br>e (that only you and the                | the package (that all respo<br>Local Authority can see).          | ondents can see) or the                              | It you or the Local Author                                   | rity have added                        |  |
| Add a new not                                                   | e                                                                    |                                                                   |                                                      |                                                              |                                        |  |
| Client has a s                                                  | mall friendly dog                                                    |                                                                   |                                                      |                                                              |                                        |  |
|                                                                 |                                                                      |                                                                   |                                                      |                                                              |                                        |  |
|                                                                 |                                                                      |                                                                   |                                                      |                                                              |                                        |  |

Please then scroll down to the *Placement Response to* select your response from the following drop-down options. If you are unable to consider the POC please select **No – we are unable to provide this service** 

#### Placement Response

Your decision on whether your service can be provided to this client

Placement Response

No - we are unable to provide this service Yes - we are able to provide this service Yes - we are able to provide this service subject to assessment Yes - we are able to provide this service subject to negotiation

Offer

Once you have selected this option, a text box will appear asking for the Rejection Reason. This is very important as this information will enable NCC to offer you the most appropriate care in the future.

![](_page_12_Figure_7.jpeg)

Please bear in mind that even if you are not currently able to accept the POC, it is very important that you respond to the request.

If you feel you can provide this care without any further information,

please select Yes - we are able to provide this service.

If you feel you can provide this care but require more information in the form of a full assessment, then please select **Yes – we are able to provide this service subject to assessment.** 

If you feel you can provide this service but cannot fulfil all the requirements and have left negotiation notes or the price offered is negotiable, then please select **Yes – we are able to provide this service subject to negotiation.** 

| Once you have selected a <b>Yes</b> option, the Provider Terms and |
|--------------------------------------------------------------------|
| Conditions checkbox will appear. Tick the box to accept T&C's.     |

| Place                   | Response                                  |                                                                                                    |
|-------------------------|-------------------------------------------|----------------------------------------------------------------------------------------------------|
| Your de                 | whether your serv                         | vice can be provided to this client.                                                                                                    |
| Placem                  | ponse *                                   | Yes - we are able to provide this service                                                                                                    |
| PROVI                   |                                           | NONS                                                                                                    |
| Pleas<br>providers      | onfirm your acce<br>tilise E-Brokerage in | ptance of the following Terms and Conditions established by Norfolk County Council E-Brokerage forms part of the T&C's between NCC and the provider and<br>line with schedule 14 of the contract. |
| Accept P<br>Package     | rovider Brokerage *<br>T&C?               |                                                                                                    |
| Offer                   |                                           |                                                                                                    |
| Details of<br>appropria | the service you are offeri<br>te.         | ing to meet the client's needs as described. These fields may be pre-populated with values from the package details, however you can change them if                                               |
| Beds Red                | quired                                    | 1.00                                                                                                    |
| Frequenc                | :y                                        | 4-weekly                                                                                                    |
| Price                   |                                           | 600.00                                                                                                    |
| Expiry Da               | ate                                       | 23/08/2019                                                                                                    |
| onses/9                 |                                           |                                                                                                    |

Under the *Offer* heading the *Beds required* and *Frequency* fields will be pre populated 1.00 and 4-weekly respectively. **These are system features and are not relevant to your response. Please do not edit these fields.** 

Add your indicative price based on requirements shown above, assessment details and current NCC provider rates. This price can be amended after the expiry date. Please provide an expiry date of your offer.

Select *Save and Mark Response Complete*. The response will be sent to the Brokerage Service Team.

www.norfolk.gov.uk

#### 5. Awarding a Package of Care

The social worker/ practitioner will not be able to choose which provider will receive the POC until the response deadline has expired. In the first instance, if you meet all the requirements, you may receive a phone call from the social worker or practitioner to discuss the POC in further detail.

If an agreement is made to accept the POC with the social worker / practitioner, then you will need to update the system by going back into the POC request. The Social Worker will be able to provide you with the Client (LAS) Reference number. You will need to add a note with the following key points:

- Name of the social worker/ practitioner
- Provisional start date

![](_page_14_Picture_5.jpeg)

• Final price agreed

You will also need to update the price in the offer section on the form.

If an agreement is made to reject the POC then no further action is required.

If you are successful in being awarded a POC you will receive a confirmation email. The social worker/ practitioner will contact you regarding the full assessment and any further information relating to the service user.

If you are unsuccessful in being awarded a POC you will receive an email outlining a primary rejection reason.

At any stage, if the POC gets cancelled you will receive an email to inform you that it has been withdrawn.

#### 6. Availability Tracker

To access the availability tracker from the Dashboard please select *Services,* followed by *Manage Availability*.

<u>Stated Capacity</u> is the total amount of beds/ rooms in your home. If this changes, adjust accordingly.

Stated Availability is the total amount of beds/ rooms available for placement

| Logged in as Siprovider<br>Manage your account   Log out<br>Public site   Contact Admin | Manage Availab<br>Use this page to manage                               |                    |                                   |
|-----------------------------------------------------------------------------------------|-------------------------------------------------------------------------|--------------------|-----------------------------------|
| Dashboard                                                                               | Manage Service Level ser: Slprovider                                    |                    |                                   |
| Organisations                                                                           | Save all services                                                       |                    |                                   |
| Services                                                                                | A Breath of Fresh                                                       |                    | View Service Save Service Details |
| Documents                                                                               | Stated Capacity: 6.00 Stated Availability: 3                            |                    |                                   |
|                                                                                         | Service Level                                                           | Total Availability | Date Last Updated                 |
| Brokerage                                                                               |                                                                         |                    | 20/08/2019 15:23                  |
|                                                                                         | Copyright 2019 Norfolk County Council   Brokerage Test Siles <u>Top</u> |                    |                                   |

Your home will be issued with service levels depending on your accreditations with NCC that you will need in order to record your bed availability.

Please note, if you currently have no bed availability for a particular service level, it is important to record a "0" in that *Total Availability* box, otherwise you will continue to receive package of care requests and email notifications for that service level.

Please note that the system defaults to show decimal places, however you can record your bed availability using whole numbers.

| ese uns page to manage areas | Saun all seculose                                |                    |                                   |
|------------------------------|--------------------------------------------------|--------------------|-----------------------------------|
| Information                  | Nursing Home                                     |                    | Time Condea                       |
| Documents                    |                                                  |                    | View Service Save Service Details |
| Users                        | Stated Capacity: 52.00 Stated Availability: 7.00 |                    |                                   |
| Reports                      | Service Level                                    | Total Availability | Date Last Updated                 |
| Brokerage                    | Enhanced - Nursing Care - Long Term - Spot       | 7.00               | 26/03/2020 14:09                  |
|                              | Enhanced - Nursing Care - Short Term - Spot      | 7.00               | 26/03/2020 14:09                  |
|                              | Enhanced - Residential Care - Long Term - Spot   | 7.00               | 26/03/2020 14:09                  |
|                              | Enhanced - Residential Care - Short Term - Spot  | 7.00               | 26/03/2020 14:09                  |
|                              | MH - Nursing Care - Long Term - Spot             | 7.00               | 26/03/2020 14:09                  |
|                              | MH - Nursing Care - Short Term - Spot            | 7.00               | 26/03/2020 14:09                  |
|                              | MH - Residential Care - Long Term - Spot         | 7.00               | 26/03/2020 14:09                  |
|                              | MH - Residential Care - Short Term - Spot        | 7.00               | 26/03/2020 14:09                  |
|                              | Standard - Nursing Care - Long Term - Spot       | 7.00               | 26/03/2020 14:09                  |

www.norfolk.gov.uk

If your home has both long term and short term service levels, please add a number in the relevant *Total Availability* boxes.

Please note, all providers that are NCC accredited for nursing care will also have residential service levels. Please make sure that you are recording the correct availability in the appropriate *Total Availability* boxes.

Once you have recorded the bed availability for all of your service levels, please save service details on the right hand side of the screen to retain your information.

|           | Save all services                                |                    |                                   |
|-----------|--------------------------------------------------|--------------------|-----------------------------------|
| Documents | Nursing Home                                     |                    | View Service Save Service Details |
| Users     | Stated Capacity: 52.00 Stated Availability: 7.00 |                    |                                   |
| Reports   | Service Level                                    | Total Availability | Date Last Updated                 |
| Brokerage | Enhanced - Nursing Care - Long Term - Spot       | 7.00               | 26/03/2020 14:09                  |
|           | Enhanced - Nursing Care - Short Term - Spot      | 7.00               | 26/03/2020 14:09                  |
|           | Enhanced - Residential Care - Long Term - Spot   | 7.00               | 26/03/2020 14:09                  |
|           | Enhanced - Residential Care - Short Term - Spot  | 7.00               | 26/03/2020 14:09                  |
|           | MH - Nursing Care - Long Term - Spot             | 7.00               | 26/03/2020 14:09                  |
|           | MH - Nursing Care - Short Term - Spot            | 7.00               | 26/03/2020 14:09                  |
|           | MH - Residential Care - Long Term - Spot         | 7.00               | 26/03/2020 14:09                  |
|           | MH - Residential Care - Short Term - Spot        | 7.00               | 26/03/2020 14:09                  |
|           | Standard - Nursing Care - Long Term - Spot       | 7.00               | 26/03/2020 14:09                  |

If you are managing the availability of multiple homes, please save the service details of each one.

Whenever there is a change to your bed availability or capacity, please update accordingly.

Completion of the Availability Tracker will determine whether you are sent package of care requests by the Brokerage Service Team.

www.norfolk.gov.uk

## 7. Managing Services

To access Service from the Dashboard please select *Services*, followed by *Manage Services*. If your profile allows access to multiple homes, you will need to select one at a time to view the details.

Your Service home page will display your profile and you will see various tabs displaying different Service details.

| Luxury Care Hom                     | e 📕                                                                                                    |
|-------------------------------------|----------------------------------------------------------------------------------------------------|
| Review the details of this ser      | vice.                                                                                                    |
| 🖋 Edit this service 🛛 Request delet | ion Back to se ist View public page                                                                                                    |
| Service Details                     |                                                                                                    |
| Profile Locations Levels Inf        | o Fields Info Groups Contacts Ratings Accreditation Images Documents C&V Discounts                                                                                                    |
| References Alerts Brokerage L       | Jecisions Mietadata                                                                                                    |
| Profile                             |                                                                                                    |
| Name                                | Luxury Care Home                                                                                                    |
| Description                         | Luxury Care Home is a purpose-built facility that is located close to the city centre, with ample parking and one acre of established gardens.                                                                                                    |
|                                     | Communal areas include a spacious main lounge/dining room, a bar area, where entertainment is held with<br>various acts and our activity co-ordinator. There is a large flat screen television for residents activities.                           |
|                                     | Families are welcome to take part in the care and spend meaningful time with their loved ones. Feel free to ask<br>for username and password so they can view the online care plan from home - email mrtest@testsystem.com<br>for further details. |
|                                     | Relatives are welcome to come and share a meal with the residents if they wish and if ordered in advance.                                                                                                    |
| Туре                                | Residential homes and nursing homes                                                                                                    |
| Website URL                         | https://www.luxury-care.co.uk                                                                                                    |
| Stated Capacity                     | 30.00                                                                                                    |
| Stated Availability                 | 10.00                                                                                                    |
| Organisation                        | Luxury Care Home                                                                                                    |

**Profile** – Information about the Home which displays the website address and Capacity / Availability figures.

Locations – Address of Home

Levels – The different Service Levels the Home provides

**Info Fields** – Various information regarding what different types of client support the Home offers

**Info Groups** – Information regarding all the facilities the Home has to offer clients

**Alerts** – Any Alerts that have been added to a Service by the Procurement Team will be visible here.

**Brokerage Decisions** – All decisions regarding the Package of Care Requests

www.norfolk.gov.uk

#### 8. Managing Your Dashboard

For data management reasons, it is not possible to delete expired packages of care from the Manage Responses tab. You may instead find it easier to manage and delete the packages of care requests from the Dashboard.

| Admin                                                                                                    |                                                                                                    |                                                                                                    |                                                  |                                                                                            |                                                              |                                            |                          |      |
|----------------------------------------------------------------------------------------------------|----------------------------------------------------------------------------------------------------|----------------------------------------------------------------------------------------------------|--------------------------------------------------|--------------------------------------------------------------------------------------------|--------------------------------------------------------------|--------------------------------------------|--------------------------|------|
| Logged in as SailyLittle<br>fanage your account   Log out<br>Public site   Contact Admin<br>About                                                                                                    | Manage<br>Services                                                                                                    | Manage<br>Organisations                                                                                                    | Manage<br>Documents                              | Manage Third<br>Party Users                                                                |                                                              |                                            |                          |      |
| Organisations                                                                                                    | Notifications (3                                                                                                    | 0 Unread)                                                                                                    |                                                  |                                                                                            |                                                              |                                            |                          |      |
| Services                                                                                                    | Norfolk Com                                                                                                    | munity Directory: N                                                                                                    | lew public service su<br>as submitted the new se | uggestion (06/03/2020<br>ervice request.                                                   | 0 14:42)                                                     | Service N                                  | ame: Read I              | more |
| Information                                                                                                    | Norfolk Com                                                                                                    | munity Directory: N                                                                                                    | lew public service su                            | iggestion (19/02/2020                                                                      | 0 17:37)                                                     | vice Name                                  | ad more                  |      |
| Users                                                                                                    | Norfolk Com                                                                                                    | munity Directory: N                                                                                                    | lew public service su                            | Iggestion (15/02/2020)<br>e request                                                        | 0 00:02)                                                     | Service Name                               |                          |      |
| Reports                                                                                                    | Read more                                                                                                    |                                                                                                    |                                                  |                                                                                            |                                                              |                                            |                          |      |
| Brokerage                                                                                                    | View all notifications                                                                                                    | 1                                                                                                    |                                                  |                                                                                            |                                                              |                                            |                          |      |
|                                                                                                    |                                                                                                    |                                                                                                    |                                                  |                                                                                            |                                                              |                                            |                          |      |
|                                                                                                    | ck on the                                                                                                    | View a                                                                                                    | ll notific                                       | ations t                                                                                   | ah                                                           |                                            |                          |      |
| Cli                                                                                                    |                                                                                                    |                                                                                                    | II HOUIIC                                        |                                                                                            | a <b>D.</b>                                                  |                                            |                          |      |
|                                                                                                    |                                                                                                    |                                                                                                    |                                                  |                                                                                            |                                                              |                                            |                          |      |
| Sel                                                                                                    | lect the f                                                                                                    | ar right                                                                                                    | hox on t                                         | he nack                                                                                    | ages tha                                                     | t vou w                                    | vish to                  |      |
| Sel                                                                                                    | lect the f                                                                                                    | ar right                                                                                                    | box on t                                         | he pack                                                                                    | ages tha                                                     | t you w                                    | vish to                  |      |
| Sel<br>or <sub>£</sub>                                                                                                    | lect the f<br>ganise.                                                                                                    | ar right                                                                                                    | box on t                                         | he pack                                                                                    | ages tha                                                     | t you w                                    | vish to                  |      |
| Sel<br>org                                                                                                    | lect the f<br>ganise.                                                                                                    | ar right                                                                                                    | box on t                                         | he pack                                                                                    | ages tha                                                     | t you w                                    | vish to                  |      |
| Sel<br>org<br>You                                                                                                    | lect the f<br>ganise.<br>u have th                                                                                                    | ar right<br>e optior                                                                                                    | box on t<br>n to eithe                           | he pack<br>er delete                                                                       | ages tha<br>e, mark a                                        | t you w<br>Is                              | vish to                  |      |
| Sel<br>org<br>You<br>imp                                                                                                    | lect the f<br>ganise.<br>u have th<br>portant c                                                                                                    | ar right<br>e optior<br>or unimp                                                                                                    | box on t<br>n to eithe<br>portant.               | he pack<br>er delet                                                                        | ages tha<br>e, mark a                                        | t you w<br>Is                              | vish to                  |      |
| Sel<br>org<br>You<br>imp                                                                                                    | lect the f<br>ganise.<br>u have th<br>portant c                                                                                                    | ar right<br>e optior<br>or unimp                                                                                                    | box on t<br>n to eithe<br>portant.               | he pack<br>er delete                                                                       | ages tha<br>e, mark a                                        | t you w                                    | vish to                  |      |
| Sel<br>org<br>You<br>imp                                                                                                    | lect the f<br>ganise.<br>u have th<br>portant c                                                                                                    | ar right<br>e optior<br>or unimp                                                                                                    | box on t<br>n to eithe<br>portant.               | he pack<br>er delete                                                                       | ages tha<br>e, mark a                                        | t you w<br>Is                              | vish to                  |      |
| Sel<br>org<br>You<br>imp                                                                                                    | lect the f<br>ganise.<br>u have th<br>portant c<br>Notificati                                                                                                    | ar right<br>e optior<br>or unimp                                                                                                    | box on t<br>n to eithe<br>portant.               | he pack<br>er delet                                                                        | ages tha                                                     | t you w                                    | vish to                  |      |
| Sel<br>org<br>You<br>imp<br>Marketplace<br>Admin                                                                                                    | lect the f<br>ganise.<br>u have th<br>portant c<br>Notificati                                                                                                    | Far right<br>e optior<br>or unimp<br>ions                                                                                                  | box on t<br>n to eithe<br>portant.               | he pack<br>er delet                                                                        | ages tha                                                     | t you w                                    | vish to                  |      |
| Sel<br>org<br>You<br>Warketplace<br>Admin                                                                                                    | lect the f<br>ganise.<br>u have th<br>portant c<br>Notificati<br>A list of all not                                                                                               | e optior<br>or unimp<br>ions<br>fications that wer                                                                                         | box on t<br>n to eithe<br>portant.               | he pack<br>er delete                                                                       | ages tha                                                     | t you w                                    | vish to                  |      |
| Sel<br>org<br>You<br>Warketplace<br>Admin                                                                                                    | lect the f<br>ganise.<br>u have th<br>portant c<br>Notificati<br>A list of all not<br>(30 Unread)                                                                                | Far right<br>e optior<br>or unimp<br>fications that wer                                                                                    | box on t<br>n to eithe<br>portant.               | he pack<br>er delete                                                                       | ages tha                                                     | t you w                                    | vish to                  |      |
| Sel<br>org<br>You<br>Warketplace<br>Admin<br>Logad in as SalyLiff<br>Managa your account   Log out<br>Public site   contact                                                                                                    | lect the f<br>ganise.<br>u have th<br>portant c<br>Notificati<br>A list of all not<br>(30 Unread)                                                                                | e optior<br>or unimp<br>ions<br>ifications that wer<br>moortant Mork sete                                                                  | box on t<br>n to eithe<br>portant.               | he pack<br>er delete                                                                       | ages tha                                                     | t you w                                    | vish to<br>Search:       |      |
| Sel<br>org<br>You<br>Warketplace<br>Admin<br>Logod in as SalvLillo<br>Manage your account   Log out<br>Public site   Cortiact Admin<br>About                                                                                                    | lect the f<br>ganise.<br>u have th<br>portant c<br>Notificati<br>A list of all not<br>(30 Unread)<br>Showing 1 to 1<br>Subject                                                   | Far right<br>e optior<br>or unimp<br>fications that wer<br>fications that wer<br>moortant Mark sele                                        | box on t<br>n to eithe<br>portant.               | he pack<br>er delete                                                                       | ages that<br>e, mark a                                       | t you w                                    | vish to                  |      |
| Sel<br>org<br>You<br>imp<br>Marketplace<br>Admin<br>Logod in as Sally Life<br>Manage your account   Log out<br>Public site   contact<br>About<br>Dashboard<br>Dashboard<br>Services                                                                                                    | lect the f<br>ganise.<br>u have th<br>portant c<br>Notificati<br>A list of all not<br>(30 Unread)<br>Showing 1 to 1<br>Subject<br>Norfolk Comr                                   | Car right<br>e optior<br>or unimp<br>ions<br>ifications that wer<br>moortant Mork sete                                                     | box on t<br>n to eithe<br>portant.               | he pack<br>er delete                                                                       | e, mark a                                                    | t you w<br>IS<br>• Unread?<br>No           | vish to<br>Search:<br>No |      |
| Sel<br>org<br>You<br>imp<br>Marketplace<br>Admin<br>Logget in as Salivi ille<br>Manage your account   Log out<br>Public set   Cortleat Admin<br>About<br>Dashboard<br>Organisations<br>Services                                                                                                    | lect the f<br>ganise.<br>u have th<br>portant c<br>Notificati<br>A list of all not<br>(30 Unread)<br>Showing 1 to 1<br>Subject<br>Norfolk Comr<br>public service                 | Far right<br>e optior<br>or unimp<br>ions<br>fications that wer<br>fications that wer<br>0 of 33 entries                                   | box on t<br>n to eithe<br>portant.               | he pack<br>er delete                                                                       | ages that<br>e, mark a<br>Published Date<br>25/10/2019 15:22 | t you w<br>IS<br>\$<br>\$<br>Unread?<br>No | vish to                  |      |
| Sel<br>org<br>You<br>imp<br>Marketplace<br>Admin<br>Logad in as Saly Little<br>Managa your account   Log out<br>Public site   Contact<br>Admin<br>Dashboard<br>Organisations<br>Services<br>Information                                                                                                    | lect the f<br>ganise.<br>u have th<br>portant c<br>Notificati<br>A list of all not<br>(30 Unread)<br>Showing 1 to 1<br>Subject<br>Norfolk Comr<br>public service                 | Car right<br>e optior<br>or unimp<br>ions<br>fications that we<br>fications that we<br>of 33 entries                                       | box on t<br>n to eithe<br>portant.               | he pack<br>er delete                                                                       | ages that<br>e, mark a<br>published Date<br>25/10/2019 15:22 | t you w<br>IS<br>• Unread?<br>No           | vish to                  |      |
| Sel<br>org<br>You<br>imp<br>Narketplace<br>Admin<br>Logget in as SalvLitto<br>Manage your account   Log out<br>Admin<br>Logget in as SalvLitto<br>Manage your account   Log out<br>Public site   Cortiart Admin<br>Public site   Cortiart Admin<br>Public site   C | lect the f<br>ganise.<br>u have th<br>portant c<br>Notificati<br>A list of all not<br>(30 Unread)<br>Showing 1 to 1<br>Subject<br>Norfolk Comr<br>public service<br>Norfolk Comr | Far right<br>e optior<br>or unimp<br>fications that wer<br>fications that wer<br>do of 33 entries<br>nunity Directory: New<br>e suggestion | box on t<br>n to eithe<br>portant.               | he pack<br>er delete                                                                       | ages that<br>e, mark a<br>Published Date<br>25/10/2019 15:22 | t you w<br>IS<br>Unread?<br>No<br>Yes      | vish to                  |      |
| Sel<br>Org<br>You<br>imp<br>Marketplace<br>Admin<br>Logod in as SalvLitte<br>Manage your account [ Log out<br>Public site ] Contact<br>Addmin<br>Dashboard<br>Organisations<br>Services<br>Information<br>Documents<br>Users                                                                                                    | lect the f<br>ganise.<br>u have th<br>portant c<br>Notificati<br>A list of all not<br>(30 Unread)<br>Showing 1 to 1<br>Subject<br>Norfolk Comr<br>public service                 | Car right<br>e optior<br>or unimp<br>ions<br>fications that we<br>fications that we<br>of 33 entries                                       | box on t<br>n to eithe<br>portant.               | he pack<br>er delete<br>pelete selected<br>service request<br>service request<br>read more | ages that<br>e, mark a<br>published Date<br>25/10/2019 15:22 | t you w<br>IS<br>Unread?<br>No<br>Yes      | vish to                  |      |

#### 9. Third Party Users

To create or delete a user to the system for your Organisation from the Dashboard please select *Users*, followed by *Third Party Users*. You will only be able to create and delete users if you have Organisation access. This is displayed in your own Profile under the *Associations* tab.

To create a new user please complete the User Details template. Please create a user name that is their Forename and Surname put together with no space between them.

| er the details of a  | new user    | to ded to the marketplace.                                           |
|----------------------|-------------|----------------------------------------------------------------------|
| this new user Cancel | and go back |                                                                      |
| ser details          |             |                                                                      |
| The new user will    | be emailed  | by the and instructions to complete the activation of their account. |
| lser name            | *           | johnwark                                                             |
| orename              | *           | John                                                                 |
| urname               | *           | Wark                                                                 |
| mail address         | *           | johnwark@domain.com                                                  |
| elephone number      |             |                                                                      |
| obile number         |             |                                                                      |
| ax number            |             |                                                                      |
| ddress line 1        |             |                                                                      |
| ddress line 2        |             |                                                                      |
| ddress line 3        |             |                                                                      |
| ddress line 4        |             |                                                                      |
| ity/Town             |             |                                                                      |
| ostcode              |             |                                                                      |
| rganisation          | *           | Luxury Care Home                                                     |
| ole                  |             | ✓                                                                    |

Add their name, email address and phone number.

You will only be able to add an Organisation if you are set up for Organisation access.

Please select Add this new user.

Once the user is set up you will need to attach either Service or Organisation associations to their profile.

![](_page_20_Picture_1.jpeg)

### 10. Managing Your Account

You can manage your account from anywhere in the system. Select the Manage your account button.

| e Ma<br>Ad                                                                        | TEST MODE -                | NORFOLK COMMU                                         |                                            | ( BROKERAGE TES                                         | T SITE                       |
|-----------------------------------------------------------------------------------|----------------------------|-------------------------------------------------------|--------------------------------------------|---------------------------------------------------------|------------------------------|
| gged in as MrTest<br>Manage your account   Log out<br>Public site   Contact Admin | Dashboar<br>Welcome MrTes  | <b>d</b><br>st, what would you lik                    | ke to do?                                  |                                                         |                              |
| Dashboard                                                                         |                            |                                                       | <u>8</u>                                   |                                                         |                              |
| Organisations                                                                     | Manage                     | Manage                                                | Manage                                     | View                                                    |                              |
| Services                                                                          | Services                   | Organisations                                         | Users                                      | Documents                                               |                              |
| Documents                                                                         | Notifications              | (12 Unread)                                           |                                            |                                                         |                              |
| Users                                                                             | 🖂 Norfolk Co               | mmunity Directory   Br                                | okerage Test Site:                         | Brokered Services Rejec                                 | ted (03/10                   |
| Brokerage                                                                         | Unfortunatel               | y the following brokered se                           | ervices in the package                     | with reference JB 9654628                               | 26/09/201                    |
|                                                                                   | Norfolk Co<br>Congratulati | mmunity Directory   Br<br>ons, your service 'Luxury ( | rokerage Test Site:<br>Care Home' brokered | Brokered Service 'Luxur<br>with for package reference J | <b>y Care H</b><br>B 9654628 |

You can update your profile anytime that you are logged into the system.

| User details                    |                     | Details | Associations |
|---------------------------------|---------------------|---------|--------------|
| Save your changes from this tab |                     |         |              |
| User name                       | johnwark            |         |              |
| Forename *                      | John                |         |              |
| Surname *                       | Wark                |         |              |
| Email address *                 | johnwark@domain.com |         |              |
| Telephone number                |                     |         |              |
| Mobile number                   |                     |         |              |
| Fax number                      |                     |         |              |
| Address line 1                  |                     |         |              |
| Address line 2                  |                     |         |              |
| Address line 3                  |                     |         |              |
| Address line 4                  |                     |         |              |
| City/Town                       |                     |         |              |
| Postcode                        |                     |         |              |
| Organisation *                  | Luxury Care Home V  |         |              |
| Role                            |                     |         |              |
| Last login date                 |                     |         |              |

www.norfolk.gov.uk

You have the option to change the settings to not receive any of the notifications.

Receive emails about brokerage requests – Notification regarding new Package of Care Requests. Please keep this ticked otherwise you will not receive any new Brokerage package of care requests.

| our Notification Preferences                            |         |
|---------------------------------------------------------|---------|
| acaiva amaile about hrakarana ranuaete?                 | * 🗹     |
| eceive emails about blokelage requests :                |         |
| eceive emails about new services?                       | Yes V   |
| eceive emails about new organisations?                  | * Yes   |
| eceive emails about service deletions?                  | * Yes   |
| eceive emails about service submissions<br>onfirmation? | * Yes V |
| eceive emails about organisation deletions?             | * Yes   |
| eceive emails about service status changes?             | * Yes   |
| eceive emails about your event subscriptions?           | *       |
| eceive emails about approval/accreditation<br>pdates?   | * Yes V |
| eceive emails about ratings?                            | * Yes   |
| eceive emails about new news items?                     | * 🗸     |
| eceive emails about service enquiries?                  | * Yes   |
| eceive emails about new and changed<br>ocuments?        | *       |
| eceive emails about purchase enquiries?                 | * 🗸     |
| eceive emails about availability?                       | *       |
|                                                         |         |

Save your changes

**Receive emails about new services** – Notifications regarding a new service assigned to your Organisation.

#### Receive emails about new Organisations - Not used

**Receive emails about service deletions** – Notifications if a service is deleted from system that you were associated too.

**Receive emails about service submissions confirmation** – Notifications regarding any Service amendments.

**Receive emails about Organisation deletions** – Notifications if Organisation is deleted from the system that you were associated too.

#### Receive emails about service status changes - Not used

**Receive emails about your event subscriptions** – Not used.

**Receive emails about approval/accreditation updates** – Notifications regarding Organisation Approval and Service accreditation statuses.

**Receive emails about ratings** – Notifications regarding Home ratings (i.e. CQC)

**Receive emails about new news items** – Notifications when new news items are published on the Dashboard.

Receive emails about service enquiries – Not used

**Receive emails about new and changed documents** – Notifications for when documents are published or re-published to the system.

Receive emails about purchase enquiries - Not used

Receive emails about availability - Not used

www.norfolk.gov.uk

### **11. Additional Support & Guidance**

If you require any further support or assistance with Marketplace eBrokerage, please contact Affinity Works Support on:

Tel: 020 8068 6866

Email: <a href="mailto:ncdhelpdesk@affinityworks.co.uk">ncdhelpdesk@affinityworks.co.uk</a>

Alternatively, you can watch our training videos here:

https://www.norfolk.gov.uk/business/supplying-norfolk-countycouncil/norfolk-care-market/information-resources-andengagement/tools-to-help-you/ebrokerage

www.norfolk.gov.uk